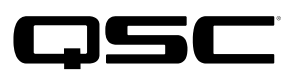

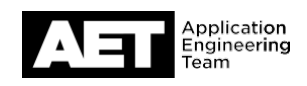

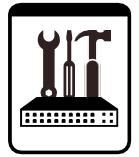

# **TouchMix Series**

DAW Utility Software v2.0.7 Installation and User Guide

To begin, download the DAW Utility Software package from the <u>TouchMix DAW Utility</u> page. Then, unzip the TouchMix\_DAW\_Utility\_2.0.7.zip package, open the unzipped folder within, and proceed to the installation instructions for your operating system.

## Installation

#### Windows Installation

- 1. Unzip the QSC DAW Utility Installer Win.zip package and run the installer.
- 2. Follow the prompts to complete the installation.

### macOS Installation

- 1. Copy the QSC DAW Utility Installer Mac.zip package from the Downloads folder to the Desktop, and then double-click it.
- 2. Open the newly created unzipped folder and double-click TouchMix DAW Utility.dmg. This creates a new volume on the Desktop.
- 3. Double-click the newly created volume that contains the TouchMix DAW Utility software, and then drag the utility's icon into the Applications folder on your Mac.
- 4. Click the apple icon in the menu bar and go to System Preferences > Security & Privacy.
- 5. In the lower left corner, click the padlock icon, and then enter your login password for the Mac.
- 6. In the top right of the window, click the Privacy tab.
- 7. In the left side of the window, scroll down the list and select Full Disk Access. Under the list of apps, click the + button.

| -                                                                                                    | _                        |                                                                                                    |
|----------------------------------------------------------------------------------------------------|--------------------------|----------------------------------------------------------------------------------------------------|
| -1-                                                                                                    | Microphone               | Allow the apps below to access data like Mail,<br>Messages, Safari, Home, Time Machine backups, and<br>costage administrative actings for all users on this |
| -                                                                                                    | Speech Recognition       | Mac.                                                                                                    |
| C                                                                                                    | Accessibility            | Google Software Update                                                                                                    |
| Trees of the second second sec | Input Monitoring         | REW REW                                                                                                    |
| > [                                                                                                    | Full Disk Access         | Microsoft Outlook                                                                                                    |
|                                                                                                    | Files and Folders        | V TouchMix DAW Utility                                                                                                    |
| 5                                                                                                    | Screen Recording         | + -                                                                                                    |
| *                                                                                                    | Automation               | $\Delta$                                                                                                    |
| 6                                                                                                    | Analytics & Improvements | U                                                                                                    |
|                                                                                                    |                          |                                                                                                    |

- 8. From the pop-up window, select the TouchMix DAW Utility, and then click Open.
- 9. Click the padlock icon to lock the settings. Installation is complete.

| < >                                                                                                    |                                                                                                    | Applications          | 0    | Q Search             |            |  |
|----------------------------------------------------------------------------------------------------|----------------------------------------------------------------------------------------------------|-----------------------|------|----------------------|------------|--|
| avorites  Desktop  A Applications  Downloads  Documents  Creative Cloud  Cloud Cloud Drive  Docations  Descriptions | From 10 MB to 100 MB Q QuickTime Player QuickTime Player REARCA4 Reminders Safari TouchMix DAW Utility TouchMix DAW Utility TouchMix DAW Utility Trom 1 MB to 10 MB Android File Transfer Automator Calculator | Applications Q Search |      |                      |            |  |
| Users/joshl ≜                                                                                                    | Dictionary         Initial construction         Initial construction         Find My         Home                                                                                                    | Application - 24.     | 1 MB | Tuesday Anril 7 2020 | at 12:28 F |  |
|                                                                                                    |                                                                                                    |                       |      | Cancel               | Open       |  |
|                                                                                                    | Analytics & Improvements                                                                                                    | r changes.            |      | Advanced ?           |            |  |

## **Using the Software**

### TouchMix to DAW

The DAW Utility copies tracks recorded on a TouchMix mixer and places them into a single directory (folder) to facilitate fast and easy importation into most DAW software. It can also convert the files to a lower bit-depth to accommodate DAW software that doesn't accept 32-bit floating point wave files. In addition, it offers the option of importing TouchMix stereo tracks as stereo or individual mono wave files.

| 📑 TouchMix D                            | AW Utili             | ity -                                                             |           |             | - 🗆 X                |
|-----------------------------------------|----------------------|-------------------------------------------------------------------|-----------|-------------|----------------------|
| TouchMix to DAW                         | DAW to               | o TouchMix                                                        |           |             |                      |
|                                         |                      |                                                                   |           |             |                      |
| Session                                 | F:/                  |                                                                   |           |             | ¥                    |
| Name                                    | BLUES B              |                                                                   |           |             | •                    |
| Destination                             |                      |                                                                   |           |             |                      |
| Destination                             | G:/MUS               |                                                                   |           |             |                      |
| Export Format                           | 32 bit in            | Iteger                                                            |           |             | Ŧ                    |
| - Touchmix Track                        | s                    |                                                                   |           |             | All None             |
| Ch                                      | h 1 🗹                | Kik                                                               | Ch 13 🗹   | Piano       | ▼                    |
| Ch                                      | h 2 🗹                | Snare V                                                           | Ch 14 🗹   | Dig Keys    | ▼                    |
| Ch                                      | h 3 🗹                | Hat                                                               | Ch 15 🗹   | Dig Keys    | ▼                    |
| Ch                                      | h 4 🗹                | Tom                                                               | Ch 16 🗹   | Perc OH     | <b>•</b>             |
| Ch                                      | h 5 🗹                | Tom                                                               | Ch 17 🗹   | Conga Hi    | ▼                    |
| CH                                      | h 6 🗹                | он 🔹                                                              | Ch 18 🗹   | Conga Low   | •                    |
| CH                                      | h7 🗹                 | ОН                                                                | Ch 19 🗹   | Tim low     | ▼                    |
| CH CH                                   | h8 🗹                 | E Bass Di                                                         | ' Ch 20 ⊠ | Tim hi      |                      |
| Ch                                      | 19 🗹                 | E Bass                                                            | Ch 21 ⊡   | Sax         | ▼                    |
| Ch                                      | 10 🗹                 | E Guitar                                                          | Ch 22 ⊡   | Trumpet     | ▼                    |
| Ch                                      | 11 🗹                 | E Guitar                                                          | Ch 23 ⊡   | Trombone    | ▼                    |
| Ch                                      | 12 🗹                 | Piano                                                             | Ch 24 ⊻   | Vocals Male | •                    |
| Ch 25/                                  | 26                   | Stereo In 25/26 L Stereo In 25/26 R                               |           |             | 💌 Stereo 💭 Dual Mono |
| Ch 27/                                  | 28                   | Stereo In 27/28 L Stereo In 27/28 R                               |           |             | Stereo Dual Mono     |
| Ch 29/                                  | /30                  | Stereo In 29/30 L Stereo In 29/30 R                               |           |             | Stereo Dual Mono     |
| Ch 31/                                  | 32                   | 2 Track L 2 Track R                                               |           |             | 🔻 Stereo 🔵 Dual Mono |
| Sorry there is not<br>Please choose a r | t enough<br>new dest | available space.<br>ination or make more space before proceeding. |           |             | Required Available   |
| Version 2:0:1                           |                      |                                                                   |           |             | 955 MB 0.1 GB Export |

- 1. Click the TouchMix to DAW tab and connect the drive with your TouchMix session to the computer.
- 2. Use the TouchMix Drive window to navigate to the drive containing the TouchMix session.
- 3. Select the TouchMix Session to import. The TouchMix Tracks window changes to correspond with the channel count of the mixer that recorded the session.
- 4. Use the Name window to create a name for the DAW tracks folder.
- 5. Use the Destination window to designate where the DAW tracks folder is created.
- 6. Select the Export Format. **Note**: Most DAW software accepts TouchMix 32-bit wave files but there are some that require 24-bit. Check the documentation if you're not sure or, if it doesn't work with 32-bit, try 24-bit.
- 7. The names of the TouchMix channels appear in the Track Window. Check the adjacent boxes for the individual tracks to import to DAW or check the All box.
- 8. For TouchMix stereo inputs, you can import the tracks as stereo wave files or as dual mono wave files. Move the toggle on the right to make the selection. **Note**: The two fields on the lower right of the screen show how much drive space is required and how much is available. The example above shows a message that appears in the lower left corner when there is not enough space available on the selected drive.
- 9. Click Export to begin the operation.
- 10. Once the process is complete, use your DAW's import function (this may have another name depending on your software) to bring your TouchMix tracks into your DAW project.

Note: Multiple channels of audio wave files can comprise a large amount of data, especially if the session is lengthy. The copying process can take some time.

#### **DAW to TouchMix**

The DAW Utility allows you to assign wave files to TouchMix channels and copy the files with the proper directory structure and header files to be played as a TouchMix Session.

| with 10 MW 10 Touches           Source         []]///////////////////////////////////                                                                                                    | 📑 TouchMix DAW Uti | lity            |   |         |                  |          | -         | $\Box \rightarrow$ |
|----------------------------------------------------------------------------------------------------|--------------------|-----------------|---|---------|------------------|----------|-----------|--------------------|
| Sover                                                                                                    | ouchMix to DAW DAW | to TouchMix     |   |         |                  |          |           |                    |
| Skret     C_Uters/Defs/00_00_01                                                                                                    |                    |                 |   |         |                  |          |           |                    |
| Defaultation [r//<br>Note     Image: Control of the second second seco | Source C:/Users/E  | Desktop/Song_01 |   |         |                  |          |           |                    |
| Taxh       Image: Seg.0.1         Taxh       Image: Seg.0.1         Image: Seg.0.1       Image: Seg.0.1         Image: Seg.0.1       Image: Seg.0.1                                                                                                    | Destination F:/    |                 |   |         |                  |          | ▼         |                    |
| Touches if is it is it is       | Name Song_01       |                 |   |         |                  |          |           |                    |
| TeadMid     None       0.1     16d     v       0.2     25ave     v       0.4     4 fan 1     v       0.5     5 fan 2     v       0.6     6 fan 3     v       0.7     700     v       0.8     6 fan 3     v       0.12     12 fax 100     v       0.12     12 fax 100     v       0.12     12 fax 100     v       0.13     15 fax 100     v       0.14     14 fax 100     v       0.15     15 fax 100     v       0.16     16 fax 100     v       0.17     16 fax 100     v       0.16     16 fax 100     v       0.17     16 fax 100     v       0.17     16 fax 100     v       0.18     16 fax 100     v       0.190     16 fax 100     v       16 fax 100     v     v       0.1222     16 fax 100     v                                                                                                    | Touchmix Tracks    |                 |   |         |                  |          |           |                    |
| 0h i 2       150d       v       0h 9       9860       v         0h 2       25wee       v       0h 0       105 Gr       v         0h 3       3 Hat       v       0h 0       105 Gr       v         0h 5       5 Tan 2       v       0h 12       11 Keys1       v         0h 6       6 Tan 3       v       0h 13       13 Sax       v       v         0h 6       6 Tan 3       v       0h 14       14 Head Voc       v       v         0h 6       70+0       v       0h 14       14 Head Voc       v       v         0h 12       156 Stadm Voc 2       v       v       0h 15       15 Stadm Voc 2       v       v         Right         Oth 16       15 Stadm Voc 2       v       v         Oth 16       15 Stadm Voc 2       v         Nable         Colspan="4">Stadm Voc 2       v         Stadm Voc 2       v         116d:       v       116d:       v       v         Stadm Voc 2       v       v         Stadm Voc 2       v         Stadm Voc 2       v                                                                                                    | TouchMix 16        | V               |   |         |                  | All      | 1         | None               |
| ch 2     Stare     v     ch 3     Stare     v       ch 4     Stare     v     ch 10     It Kevs R     v       ch 4     4 Tom 1     v     ch 12     It Kevs R     v       ch 5     5 Tom 2     v     ch 12     It Kevs R     v       ch 6     6 Tom 3     v     ch 14     It Kevs R     v       ch 6     6 Tom 3     v     ch 14     It Kevs R     v       ch 8     9 6 00     v     ch 15     It Start Voc     v       ch 8     9 6 00     v     ch 15     It Start Voc     v       ch 8     9 6 00     v     ch 15     It Start Voc     v       ch 8     9 6 00     v     ch 15     It Start Voc     v       Left     Right       Voc       O 1000       Voc       O 1000       Voc       Colspan="2">Sight       O 11000       Voc       O 11000       Voc       O 11000       Voc       O 11000       It Side       O 100000 <t< td=""><td>Ch 1 🗹</td><td>1 Kick</td><td>•</td><td>Ch 9 🗹</td><td>9 Bass</td><td></td><td></td><td>•</td></t<>                                                                                                    | Ch 1 🗹             | 1 Kick          | • | Ch 9 🗹  | 9 Bass           |          |           | •                  |
| 0h 3     3 Hat     V     0h 11     11 Kers L     V       0h 12     12 Kers R     V       0h 12     12 Kers R     V       0h 12     12 Kers R     V       0h 12     12 Kers R     V       0h 12     12 Kers R     V       0h 12     12 Kers R     V       0h 12     12 Kers R     V       0h 12     12 Kers R     V       0h 12     12 Kers R     V       0h 12     12 Kers R     V       0h 12     12 Kers R     V       0h 12     12 Kers R     V       0h 12     12 Kers R     V       0h 12     13 Sax     V       0h 12     15 Badan Vec 1     V       0h 15     15 Badan Vec 2     V       14 Kers L     V     16 K       0h 15/2     15 Badan Vec 1     V       16 K     V     16 K     V       0h 12/22     1 Kers L     V     1 Kers L                                                                                                    | Ch 2 🗹             | 2 Snare         | T | Ch 10 🗹 | 10 E Gtr         |          |           |                    |
| 0:4 [2]     4 frm 1     v     0:1 2 [2 (2 (k) R)     v       0:5 [2]     5 frm 3     v     0:1 3 [2]     13 5 kx     v       0:6 [2]     7 OHD     v     0:1 3 [2]     13 5 kx     v       0:7 [2]     7 OHD     v     0:1 5 [2]     15 Bading Voc 1     v       0:6 [2]     8 OHD     v     0:1 5 [2]     15 Bading Voc 1     v       0:6 [2]     1 fick     v     0:1 5 [2]     15 Bading Voc 1     v       0:1 10 [2]     1 fick     v     1 fick     v     v       0:1 10 [2]     1 fick     v     1 fick     v       0:1 2 [2]     1 fick     v     1 fick     v       0:1 2 [2]     1 fick     v     1 fick     v                                                                                                    | Ch 3 🗹             | 3 Hat           | T | Ch 11 🗹 | 11 Keys L        |          |           |                    |
| ch S Ø     STon 2     v     ch I Ø     I S Sax     v       ch G Ø     S Ton 3     v     ch I Ø     I I ded Vicc     v       ch S Ø     S OHD     v     ch I S Ø     I SBedinu Vic 1     v       ch S Ø     S OHD     v     ch I S Ø     I SBedinu Vic 2     v       Left     Right       ch 19/20     I föck     v     I föck     v       ch 2/22     I föck     v     I föck     v       ch 2/22     I föck     v     I föck     v                                                                                                    | Ch 4 🗹             | 4Tom 1          | ▼ | Ch 12 🗹 | 12 Keys R        |          |           | ▼                  |
| Ch 6     § Tom 3     V     Ch 14     [14 Lead Voc     V       Ch 7     7 OHD     V     Ch 15     [15 Badding Voc 1     V       Ch 8     Ø OHD     V     Ch 15     [15 Badding Voc 2     V       Left     Right     V     Ch 19/20     I Mok     V       Ch 19/20     1 Mok     V     I Mok     V       Ch 19/20     1 Mok     V     I Mok     V       Ch 21/22     1 Mok     V     I Mok     V                                                                                                    | Ch 5 🗹             | 5 Tom 2         | T | Ch 13 🗹 | 13 Sax           |          |           |                    |
| ch 7 2       20-00       V       Ch 15 2       15 Backing Voc 1       V         ch 8 2       80-00       V       Ch 15 2       16 Backing Voc 2       V         Left       Right         Ch 17/18       116 4       V       116 4       V       V         Ch 17/18       116 4       V       116 4       V       V       V         Ch 17/18       116 4       V       116 4       V       V                                                                                                    | Ch 6 🗹             | 6 Tom 3         | • | Ch 14 🗹 | 14 Lead Voc      |          |           | •                  |
| Ch 16       is Badding Voc 2       w         Left       Right         Ch 17/18       1 Kick       w         Ch 19/20       1 Kick       w         1 Kick       w       1 Kick       w         Ch 21/22       1 Kick       w       1 Kick       w         Prime 2:0:1       Kick       w       1 Kick       w                                                                                                    | Ch 7 🗹             | 7 OHD           | • | Ch 15 🗹 | 15 Backing Voc 1 |          |           | ▼                  |
| Left         Right           Ch 17/18         1 Kick <ul> <li>I Kick</li> <li>I Kick</li> <li>I Kick</li> <li>I Kick</li> <li>I Kick</li> <li>I Kick</li> <li>I Kick</li> </ul> <ul> <li>Required</li> <li>Available</li> <li>Patrin 2:0:1</li> </ul> <ul> <li>Required</li> <li>Available</li> <li>Patrin 2:0:1</li> <li>Patrin 2:0:1</li> </ul> <ul> <li>Required</li> <li>Available</li> <li>Patrin 2:0:1</li> <li>Patrin 2:0:1</li> </ul> <ul> <li>Patrin 2:0:1</li> <li>Patrin 2:0:1</li> <li>Patrin 2:0:1</li> <li>Patrin 2:0:1</li> <li>Patrin 2:0:1</li> <li>Patrin 2:0:1</li> </ul> <ul> <li>Patrin 2:0:1</li> <li>Patrin 2:0:1</li></ul>                                                                                                    | Ch 8 🗹             | 8 OHD           | T | Ch 16 🗹 | 16 Backing Voc 2 |          |           | ▼                  |
| ch 17/18     1 Kick     w       ch 19/20     1 Kick     w       ch 21/22     1 Kick     w       ch 21/22     1 Kick     w                                                                                                    |                    | Left            |   |         | Right            |          |           |                    |
| ch 19/20     1 Kick     I Kick       ch 21/22     1 Kick     I Kick         region 2:0:1     31 MB     27.7 GB   Export                                                                                                    | Ch 17/18           | 1 Kick          |   | T Kick  |                  |          |           | •                  |
| Ch 21/22 116dk                                                                                                    | Ch 19/20           | 1 Kick          |   | T Kick  |                  |          |           |                    |
| ersion 2:0:1 Required Available<br>351 MB 2:7.7 GB Export                                                                                                    | Ch 21/22           | 1 Kick          |   | T Kick  |                  |          |           | ▼                  |
| ersion 2:0:1 Required Available<br>351 MB 27.7 GB Export                                                                                                    |                    |                 |   |         |                  |          |           |                    |
| ersion 2:0:1 Available 331 MB 27.7 GB Export                                                                                                    |                    |                 |   |         |                  |          |           |                    |
| ersion 2:0:1 Available 27.7 GB Export                                                                                                    |                    |                 |   |         |                  |          |           |                    |
| ersion 2:0:1 361MB 27.7 GB Export                                                                                                    |                    |                 |   |         |                  | Required | Available |                    |
|                                                                                                    | Version 2:0:1      |                 |   |         |                  | 361 MB   | 27.7 GB   | Export             |

In the example above, 16 audio tracks from a DAW will be exported for playback from a TouchMix-16. The track names will be whatever you named them in your DAW. Note that some DAW software prepends a "Track-nn" (or similar) to the name you assign.

- 1. Select the DAW to TouchMix tab and connect the drive you are going to use with the TouchMix to the computer. Make certain that the drive is properly formatted (FAT32) for use with TouchMix.
- 2. In the Source window, navigate to the folder containing the DAW audio files to convert.
- 3. Use the Destination window to navigate to the drive where you want to save the TouchMix session. TouchMix recording sessions must always be in the root directory of the storage device used for playback.
- 4. Use the Name window to create a name for the TouchMix session. This is the name that will appear in the mixer's 'Recording Setup' selection window.
- 5. In the corner of the TouchMix Tracks window, select the TouchMix model for which this session is intended. Note that a session intended for one TouchMix model may be played back on another; however, the additional channels from a larger model will not be available on the smaller models.
- 6. Use the drop-down menu for each mixer channel to select what DAW track goes to what TouchMix channel.
- 7. Check the channel boxes for those tracks you wish to copy for TouchMix. Uncheck those you don't. **Note**: The two fields on the lower right of the screen will show how much drive space is required and how much is available.
- 8. Click Export to begin the operation. Once the export process is complete, the session may be played back on a TouchMix.

**Note**: Multiple channels of audio wave files can comprise a large amount of data, especially if the session is lengthy. The copying process can take some time.

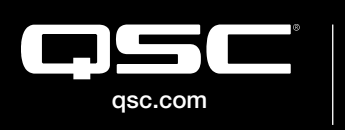

© 2021 QSC, LLC. All rights reserved. QSC, and the QSC logo are registered trademarks in the U.S. Patent and Trademark Office and other countries. #44 V.6

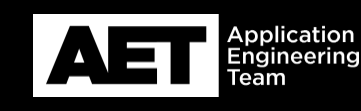